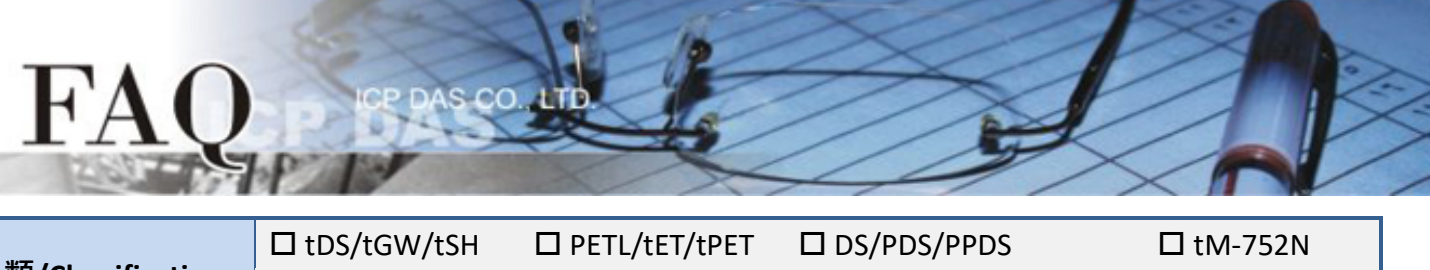

| 分類/Classification | □ I/O Card | UVXC Card | ☑ TouchPAD/HN | /IWorks 🗆 | VxComm |
|-------------------|------------|-----------|---------------|-----------|--------|
| 作者/Author         | Tammy      | 日期/Date   | 2017-08-21    | 編號/NO.    | FAQ027 |

## 問題: 如何將 TPD-280 專案轉移到 TPD-280-H 上?

答: 請參考下列步驟

下方為 TPD-280 及 TPD-280-H 比較表格資料:

| 產品名稱   | TPD-280                   | TPD-280-H                 |
|--------|---------------------------|---------------------------|
| 產品狀態   | 停止銷售                      | 銷售中                       |
| 電源     | +10 ~ +30 V <sub>DC</sub> | +12 ~ +48 V <sub>DC</sub> |
| 圖像儲存容量 | 1                         | 4                         |
| 消耗功率   | 1.2 w                     | 1.5 w                     |

\*圖像儲存容量與圖像的內容和大小有強烈的相關,容量是以能儲存多少和螢幕解析度相同大小的 圖像來表示的。

下列步驟將 TPD-280 專案轉移到 TPD-280-H 上:

1. 使用 HMIWorks v2.10.11 或更新的版本打開原始專案。

2. 單擊 HMIWorks 功能選單內的 "HMI /Project Configuration"。

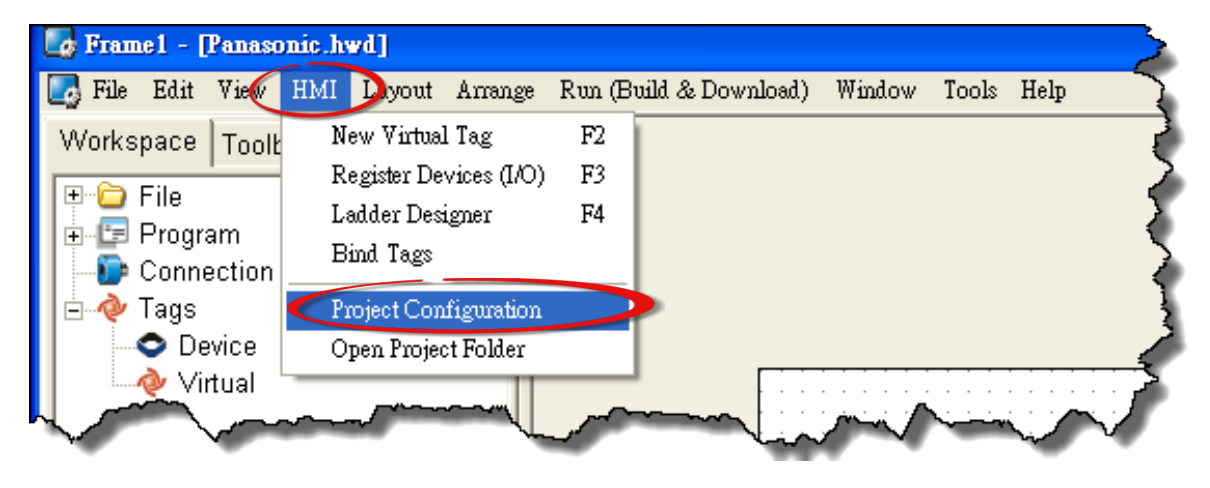

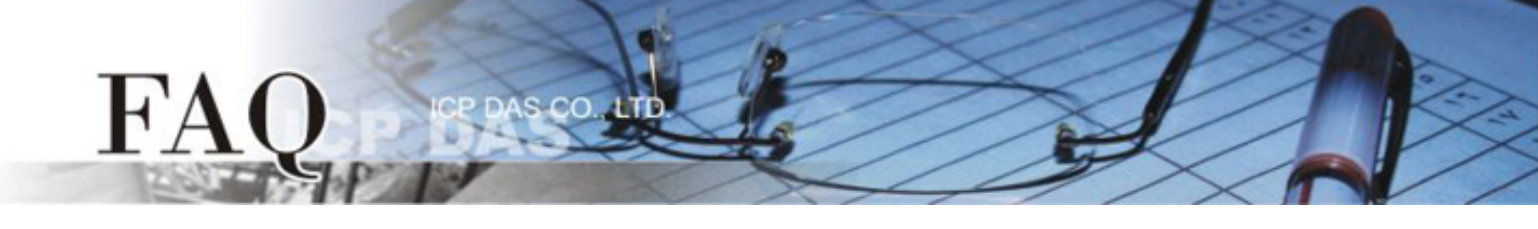

3.單擊 "General" 頁面。

4.將 "TouchPAD Type" 更改為 TPD-280-H。

5.按下"**ОК"**按鈕。

| Project Configurations |                                        |    |                    |              | ×    |
|------------------------|----------------------------------------|----|--------------------|--------------|------|
| General Others Back    | qı                                     |    |                    |              |      |
| $\smile$               | • TPD C VPD                            |    |                    |              |      |
| TouchPAD Type          | TPD-280-H                              | ]  | Orientation        | Landscape    | •    |
| _Watchdog Timer 🧹      | TPD-280-H                              |    | Beep               |              |      |
| 🗖 Enable               | TPD-280-RHT<br>TPD-280-RHT<br>TPD-280U |    | 🔽 When Touchi      | ing the Scre | en   |
| Timeout (ms)           | TPD-280U-H<br>TPD-280U-Mx              |    | 🗖 When TCP Ti      | imeout/ Erro | ır   |
| Reset Time (ms)        | TPD-283<br>TPD-283-H<br>TPD-283-M-     |    | Vhen LCD T         | urning On    |      |
|                        | TPD-283-Mix<br>TPD-283U                |    | Vhen LCD T         | urning Off   |      |
| LCD Backlight          | TPD-283U-H                             |    | <b>E</b> 144 OL 1  |              |      |
| 🔽 Time to Auto Off     | TPD-430                                |    | Vvnen Startu       | p            |      |
| LCD Brightness         | TPD-430-H<br>TPD-432F                  |    | Communication      |              |      |
| Otesture               | TPD-432F-H<br>TPD-432-Mx               |    | Refresh Time       | 1            | 00   |
| Turn on LED Indi       | TPD-433<br>TPD-433-H<br>TPD-433F       |    | Connecting Blinkin | ng Cycle 🗧   | 00   |
| Delay Time (ms)        | TPD-433F-H<br>TPD-433-Mx<br>TPD-792    |    | Reconnection Inter | rval E       | 5000 |
|                        | TPD-703-64                             |    |                    |              |      |
|                        |                                        | OK | Canaal             |              |      |
|                        |                                        |    |                    |              |      |

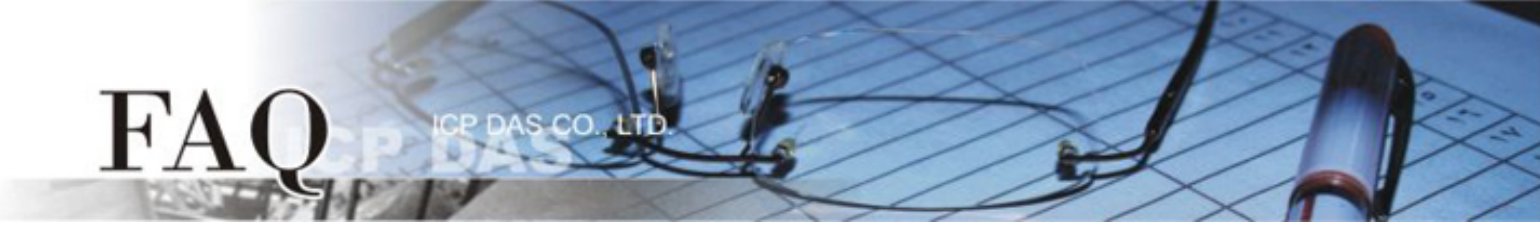

如果您原來的專案是使用 HMIWorks v2.09.09 或更早版本的 Ladder 程序所建立的,請參考步驟 6 到步 驟 8 來關閉 Ladder 模式。

新的 Ladder 模組: Coil-Set 及 Coil-Reset 可改變 Coil 狀態並且 Lock 住(工業標準)直到重啟或設定。 舊的 Ladder 模組: 無 Lock 特性。

- 6. 單擊 "Others" 頁面。
- 7. 取消 "Ladder" 配置區中 "Use New Ladder Implementation" 項目。
- 8. 按下"OK"按鈕。

| Project Configurations                                                                                                    |                                                                                                    |  |  |  |
|----------------------------------------------------------------------------------------------------|----------------------------------------------------------------------------------------------------|--|--|--|
| Genera Others Backup                                                                                                    |                                                                                                    |  |  |  |
| Download                                                                                                    | TPD-430 Only                                                                                                    |  |  |  |
| Application Image Checksum<br>Support only MiniOS8 version                                                                                                    | Beep Frequency (Hz) 800<br>Beep Duration (ms) 100                                                                      |  |  |  |
| Ladder<br>Use New Ladder Implementation<br>for HMIWorks version 2.09.10 or above                                                                                   | User Flash Config<br>Size : Number of O (None) Size : Number of O (None) I blocks<br>Note : Each block has size of 4KB |  |  |  |
| Below functions only for H/Mx and 7" Ethernet    NTP DST   Time zone : 10 e.g8.5   Update Frequency : 15 Unit : sec   IP address or DNS Name : time.stdtime.gov.tw | and RTC series :<br>Language Support<br>C English<br>C Russian<br>C German, Italian, Spanish<br>C French               |  |  |  |
| <u>O</u> K <u>Cancel</u>                                                                                                    |                                                                                                    |  |  |  |

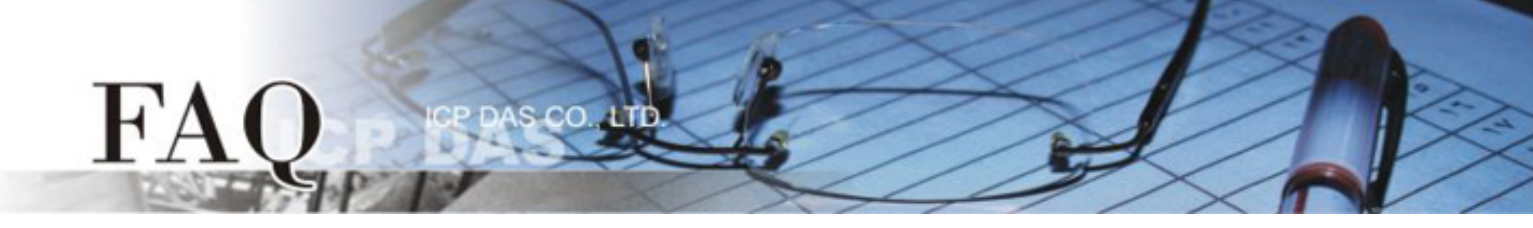

9. 單擊 HMIWorks 功能選單內的 "Run(Build & Download)/Build & Render" 來重新建置專案 (或按鍵 盤快捷鍵 [F5])。

| brame1 - [DemoAll - HMIWorks STD v2.10.12 (Mar.31, 2017)] |                                                                                                    |        |  |  |
|-----------------------------------------------------------|----------------------------------------------------------------------------------------------------|--------|--|--|
| 🛃 File Edit View HMI Layout Arrange                       | e Run (Build & Download) Window Tools Help                                                                                                    | >      |  |  |
| Workspace Toolbox                                         | Run (Build & Download) F9                                                                                                    | $\geq$ |  |  |
| Eile                                                      | Build & Render F5                                                                                                    | $\geq$ |  |  |
| 🖅 🖅 Program                                               | Render Only Cu1+F5                                                                                                    | T      |  |  |
| Connection                                                | Download Only Ctrl+F9                                                                                                    | 5      |  |  |
| 🖕 📥 🥠 Tags                                                | Set up Device (TouchPAD)                                                                                                    | P      |  |  |
| Device                                                    | Download File (User Bin)                                                                                                    | 0      |  |  |
| Virtual                                                   | Console (cmd.exe) F10                                                                                                    | 5      |  |  |
|                                                           | ICP DAS CO., LTD. HMIWORKS                                                                                                    | 5      |  |  |
|                                                           | All Widget Demo                                                                                                    | 5      |  |  |
|                                                           | Varaian 1.2                                                                                                    |        |  |  |
|                                                           |                                                                                                    | 2      |  |  |
|                                                           |                                                                                                    | 3      |  |  |
|                                                           |                                                                                                    | 1      |  |  |
|                                                           | and the state of the second second se |        |  |  |